## Tutoriel : Cahier de textes

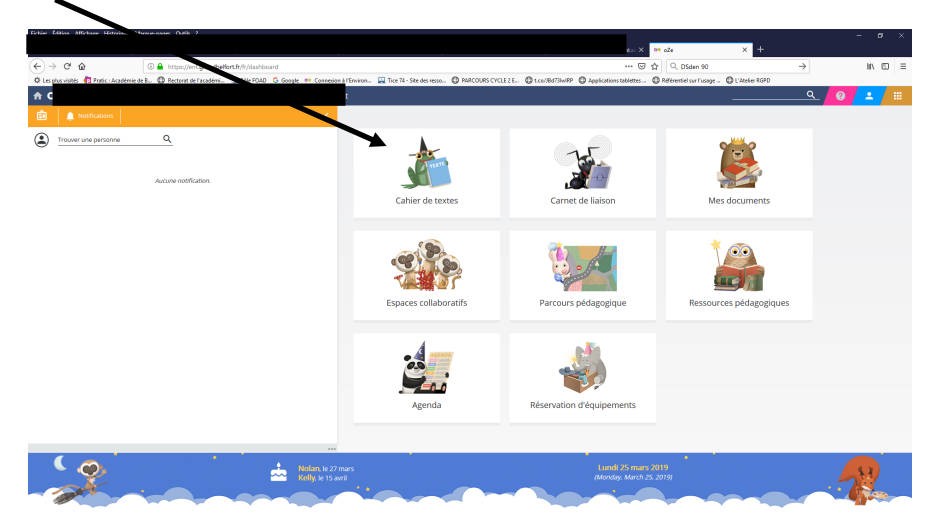

## Bien vérifier la classe.

| Fichier Édition Affichage Historique Marque-pages | utik ?                                       |                                                |                                 | ntso 🗙 🕫 oZe      | × +                                            |                  | -   | a ×      |
|---------------------------------------------------|----------------------------------------------|------------------------------------------------|---------------------------------|-------------------|------------------------------------------------|------------------|-----|----------|
| ← → C <sup>a</sup>                                | tp://ent.grandbelfort.fr/fr/fullscreen/cdt1d | nnexion à l'Environ 🔛 Tice 74 - Site des resso | PARCOURS CYCLE 2 E   t.co/JBd7. | ···· 🖂 🏠 🔍        | DSden 90<br>ntiel sur l'usage 🕲 L'Atelier RGPD | $\rightarrow$    | hr  | . 🗊 😑    |
| ♠ OZE Bonjour<br>Cahier de textes                 | Ens                                          | eignant                                        |                                 |                   |                                                | <u> </u>         | 0 - | / Ⅲ<br>× |
| ×                                                 | Avec les tâches pe                           | rsonnalisées                                   |                                 |                   |                                                |                  |     |          |
| K MARDI<br>26 mars                                | MERCREDI<br>27 mars                          | JEUDI<br>28 mars                               | VENDREDI<br>29 mars             | SAMEDI<br>30 mars | DIMANCHE                                       | LUNDI<br>1 avril |     | >        |
|                                                   |                                              |                                                | Aucune tâche.                   |                   |                                                |                  |     |          |

Création d'une nouvelle tâche dans le cahier de textes.

<) → ୯ ŵ --- 🗵 🗘 🔍 DSden 90  $\rightarrow$ III\ 🗊 (i) 🔒 ht L'Atelier RGPE G t.co/JBd73lwIRP Application Référentiel sur l'usage 🔅 Les 🔛 Tice 74 - Sit PARCO RS CYCLE 2 E... OZE Bonic ? Non récurrente Chaque semaine O Chaque quinzaine ... U 1= ī 肩 11pt × Ω S

Jour du devoir . Vous pouvez également définir une récurrence pour la tâche demandée.

Titre de la tâche. Vous pouvez affecter la tâche à l'ensemble de la classe, ou seulement pour certains élèves.

Si vous souhaitez affecter la tâche à certains élèves il vous suffit de cliquer sur le + et de sélectionner les élèves concernés. Attention à bien basculer les élèves dans la colonne de droite (utilisation des chevrons) et valider votre sélection. (même principe que dans les espaces collaboratifs ).

|                                                     | 1                                                               |                          |                                              |                                          |               |        |
|-----------------------------------------------------|-----------------------------------------------------------------|--------------------------|----------------------------------------------|------------------------------------------|---------------|--------|
|                                                     |                                                                 |                          | ••                                           | oZe × +                                  |               |        |
| C W https://en                                      | rt.grandbelfort.fr/fr/fullscreen/cdt1d/edit/5c98f0e035b9044d141 | dsea                     | ··· 🕑 습                                      | Q, DSden 90                              | $\rightarrow$ | lii\ C |
| plus visités 🏚 Pratic : Académie de B 🕲 Rectorat de | e l'académi 🚊 Pôle FOAD 🛛 G Google 🕫 Connexion à l'Environ      | Tice 74 - Site des resso | 🕲 t.co/JBd73lw/RP 🕲 Applications tablettes 🕲 | Référentiel sur l'usage 🕲 L'Atelier RGPD |               |        |
| 🔁 Bonjour                                           |                                                                 |                          |                                              |                                          | <u> </u>      | / ÷ /  |
| er de textes > Modification d'une tâche             |                                                                 |                          |                                              |                                          |               |        |
| Jour 28/03/2019                                     | Non récurrente     Chaque semaine     Chaque quinzaine          |                          |                                              |                                          |               |        |
| •<br>ie                                             |                                                                 | Matière                  |                                              |                                          |               |        |
| re par * Q +                                        |                                                                 |                          |                                              |                                          |               |        |
| Éléves de CM1 CM2 Julie MARCONOT et Francis         | TISSERAND                                                       |                          |                                              |                                          |               |        |
| a creates de carri care jone anactorior ecritorios  |                                                                 |                          |                                              |                                          |               |        |
| / ⊻ \$ E E E E E E E E E E E E E E E E E E          | E Ξ Ξ 11pt ▼ ▲ ▼ ■ ▼<br>■ ⊡ ↔ X, X <sup>2</sup> Ω Σ             |                          |                                              |                                          |               |        |
| iviser les mots et les dictées série n°11           |                                                                 |                          |                                              |                                          |               |        |
| uments junts                                        |                                                                 |                          |                                              |                                          |               |        |
| Clientz ici pour joindre des documents, ou dépu     |                                                                 |                          |                                              |                                          |               |        |
|                                                     |                                                                 |                          |                                              |                                          |               | VALIDE |

Une fois les différents champs complétés, vous pouvez valider. Vous avez également la possibilité de joindre des documents (pdf, images ....) pour les élèves dans le cahier de texte. Soit des documents déjà présents dans OZE, soit des documents présents sur votre ordinateur.

| Eichier Édition Affichage Historique Marque-pages Qutils Aide                   |                                                            |                             |                                       |                                  |                                    | - a ×       |
|---------------------------------------------------------------------------------|------------------------------------------------------------|-----------------------------|---------------------------------------|----------------------------------|------------------------------------|-------------|
| ← → C <sup>4</sup>                                                              | reen/cdt1d/edit/new                                        |                             | ⊍ ☆                                   | Q Rechercher                     |                                    | ⊻ II\ 🖸 🛎 = |
| 🌣 Les plus visités 🍵 Pratic : Académie de B 🔀 Rectorat de l'académi 🔔 Pôle FOAD | G Google 🚥 Connexion à l'Environ 🔛 Tice 74 - Site d        | resso 📵 PARCOURS CYCLE 2 E. | 🕀 t.co/JBd73lwIRP 🛨 Applications tabl | lettes 📵 Référentiel sur l'usage | 🕍 L'Atelier RGPD 🍈 Accueil   Inter | net resp    |
| ♠ ● ● E.E.PU VICTOR HUGO BELFORT Enseignant                                     |                                                            |                             |                                       |                                  | ৭্                                 | 👱 🔊 / 🗉     |
| Cahier de textes > Nouvelle tâche > Ajouter un élément                          |                                                            |                             |                                       |                                  |                                    | ×           |
|                                                                                 |                                                            | Ajouter un élément          |                                       |                                  |                                    |             |
| Dans                                                                            | oZe                                                        |                             |                                       |                                  |                                    |             |
|                                                                                 | Parcours<br>pédagogiques<br>collaboratifs<br>Mes documents |                             |                                       |                                  |                                    |             |
| Hors                                                                            | oZe                                                        |                             |                                       |                                  |                                    |             |
|                                                                                 | 1<br>féléchargement                                        |                             |                                       |                                  |                                    |             |
| Nouv                                                                            | reau                                                       |                             |                                       |                                  |                                    |             |
|                                                                                 | Enregistrer un<br>son                                      |                             |                                       |                                  |                                    |             |
|                                                                                 |                                                            |                             |                                       | × ANNULER                        |                                    |             |

Le « 1 » indique qu'il y a quelque chose à faire pour Jeudi 28 mars 2019.

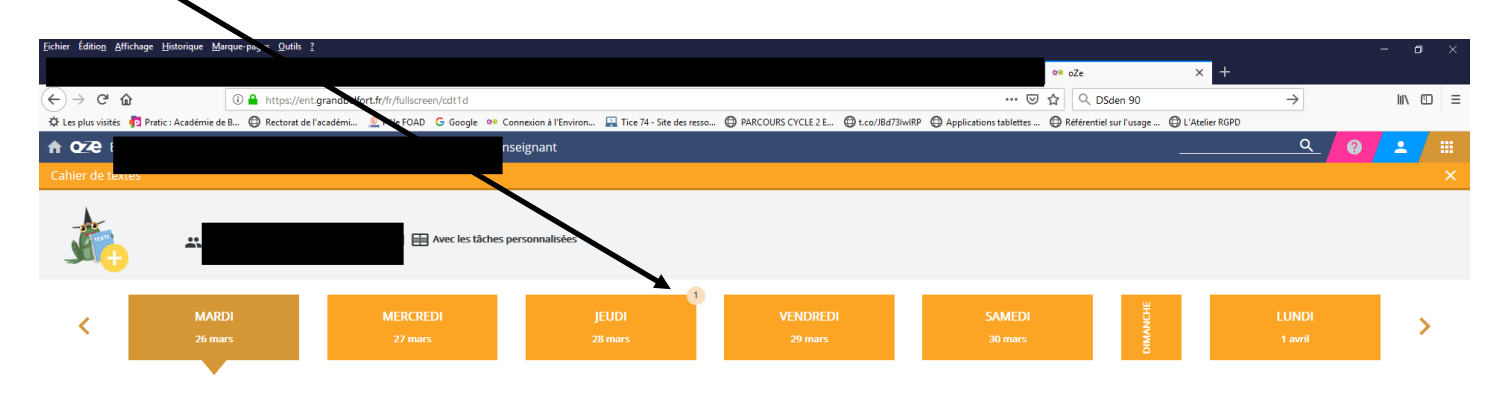

Aucune tâche.